## Computer and Network Orientation

Kathy Myers, Director of IT Evan Lavelle, Bioinformatics Analyst Ethan Price, Project Assistant Brought to you by:

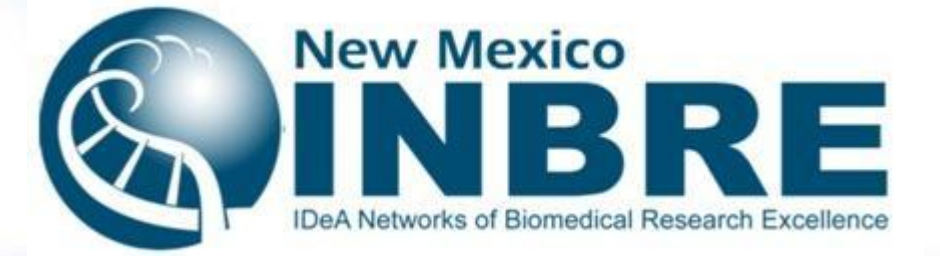

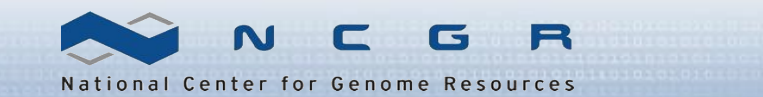

#### Ethan Price – NCGR Project Assistant

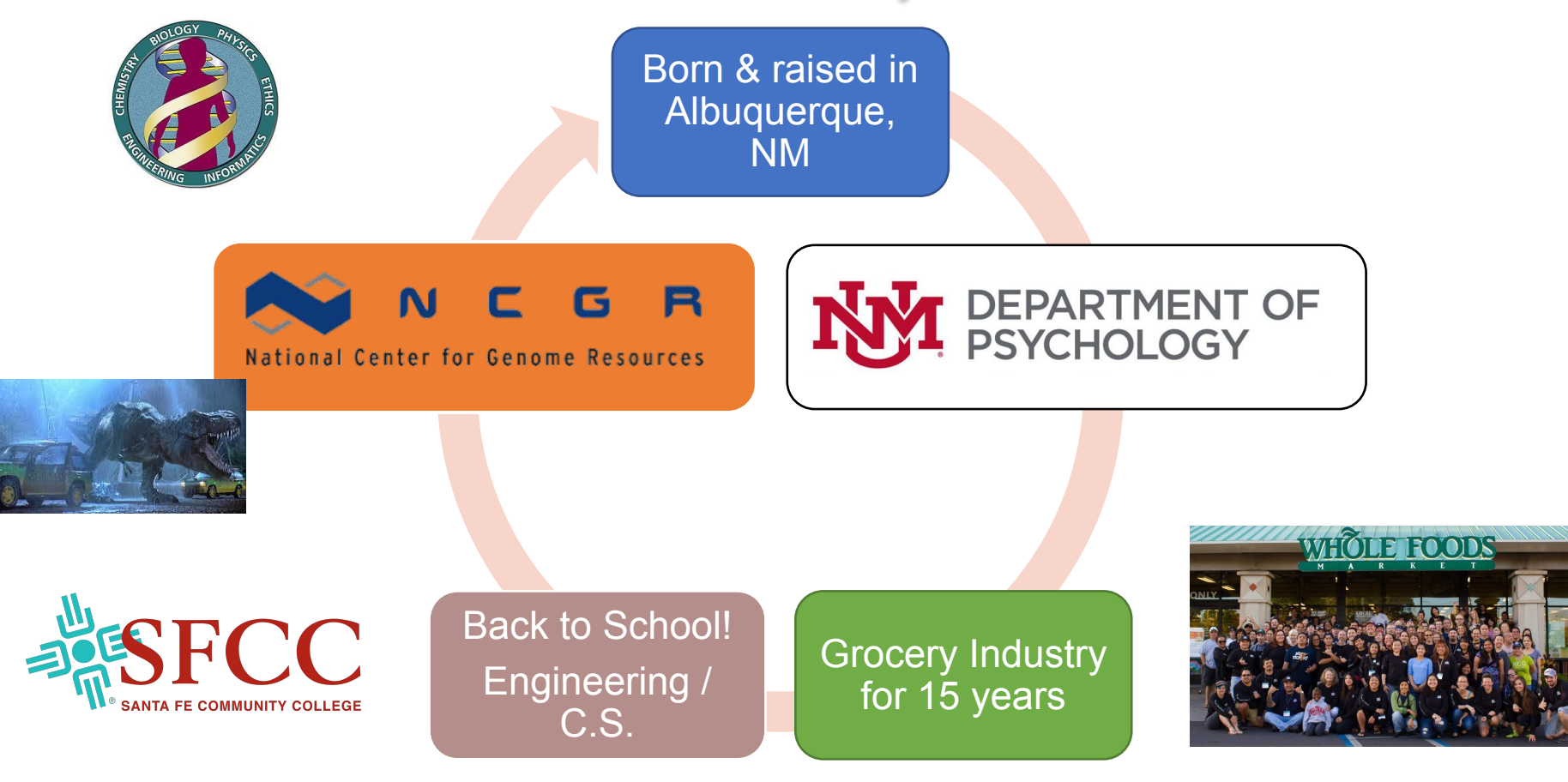

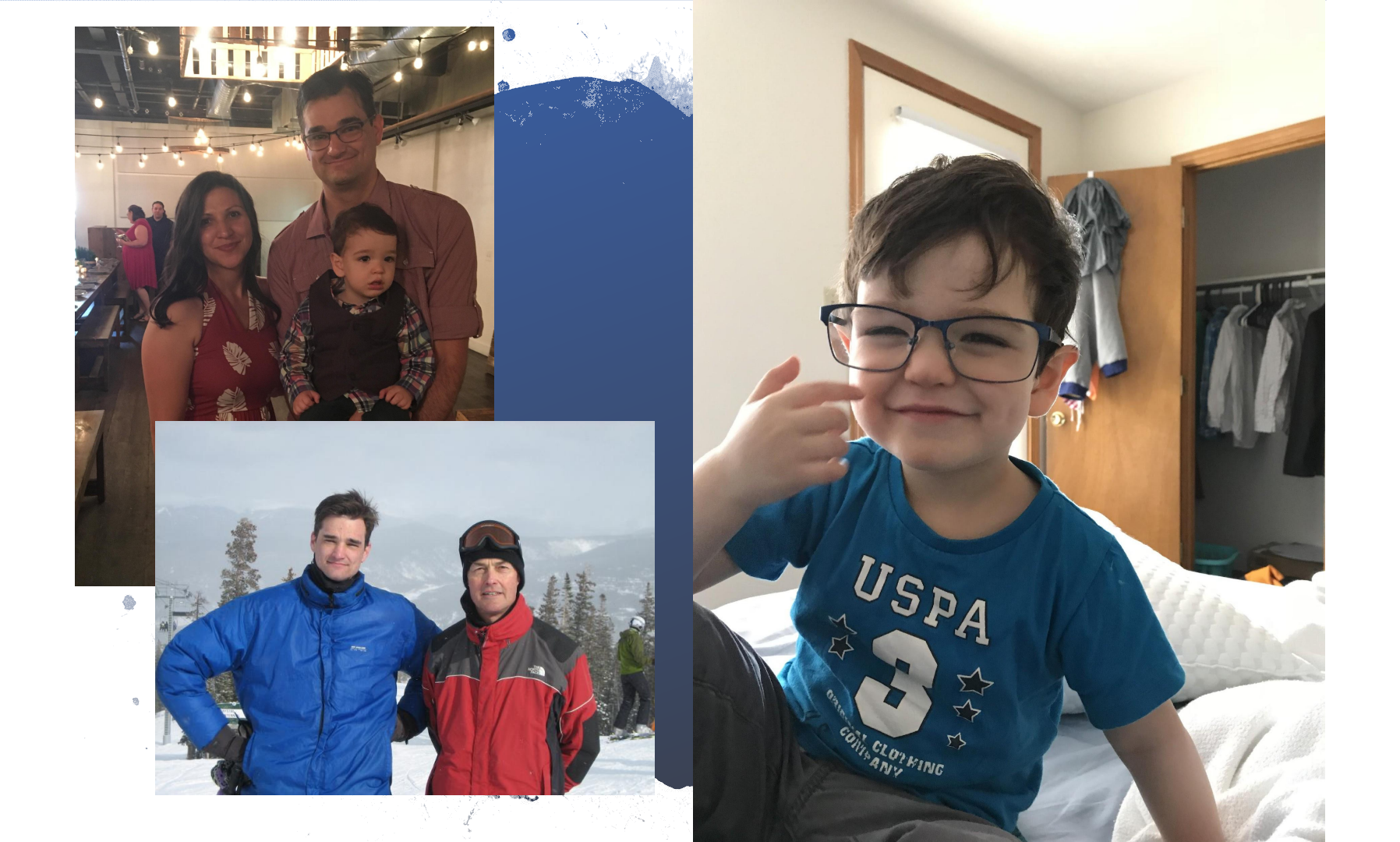

#### **Overview**

- DON'T PANIC!
- Computer terms ahead
- Sounds like a foreign language
- By the end of the week, you will understand

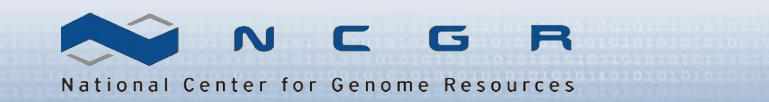

## What we should accomplish

Ensure everyone:

- Has a working personal computer and access to the resources provided
- Has required and suggested software
- Understands "shell" and "operating system"
- Terminal access (MobaX for Windows. Mac users have a built in terminal.)
- Can login to the Linux analysis server *logrus* housed at NCGR

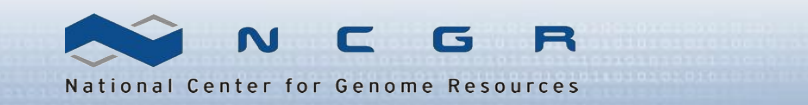

#### Why are we doing this?

Scientific computers are SUPER FAST and needed for big data

- CPU(s): 88
- MemTotal: 528074992 kB
- They also only do what they are told
- They are accessed using a terminal interface

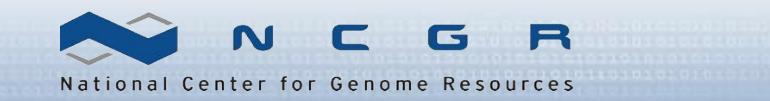

## What's a shell? What's an operating system (O/S)?

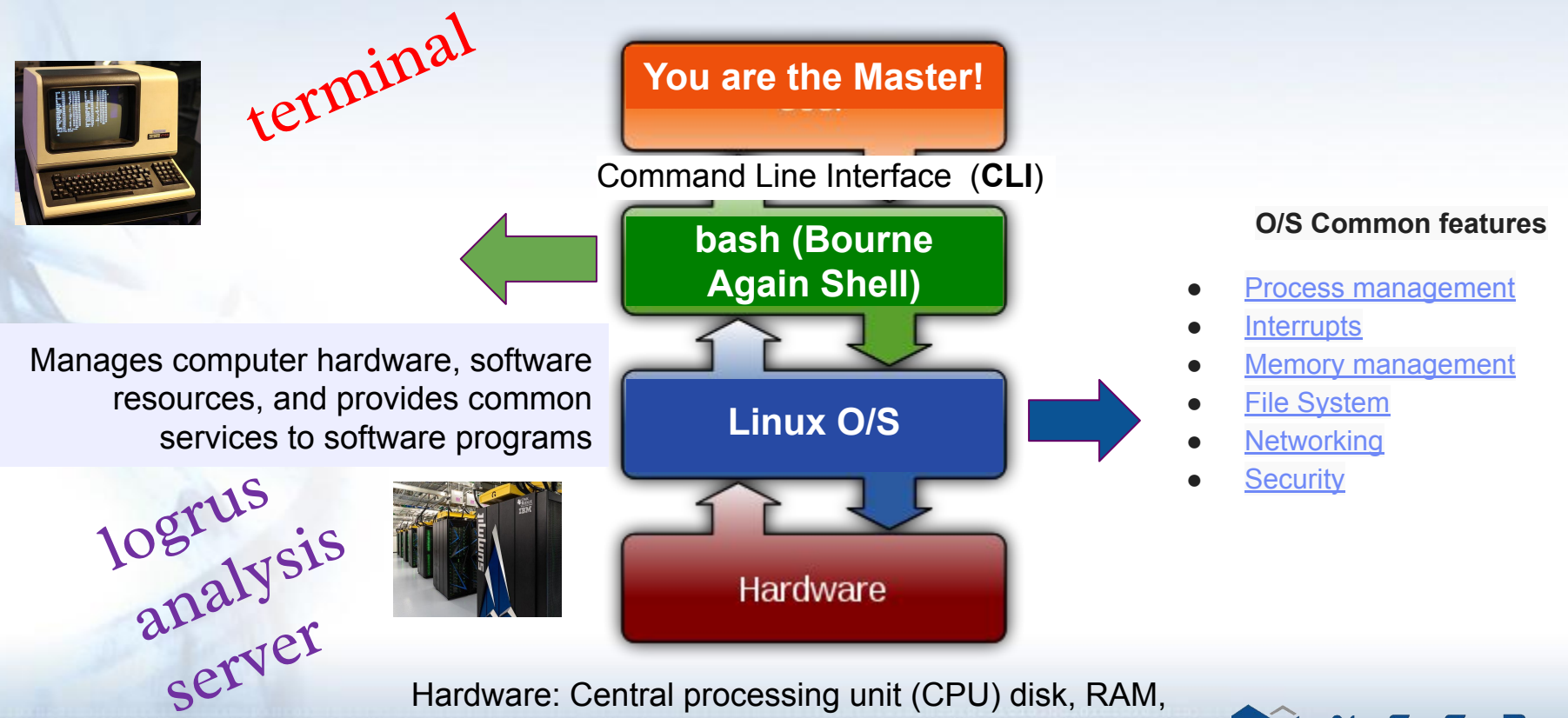

Hardware: Central processing unit (CPU) disk, RAM, graphic card, sound card, motherboard, etc.

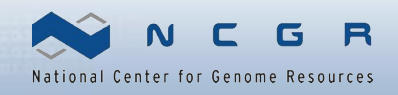

### What is *logrus*?

- *logrus* is the name of an NCGR compute analysis server that uses Linux as an operating system
- Running bioinformatics programs on a desktop machine is oftentimes infeasible (not enough CPUs, disk, RAM)
- Logging into logrus through a "terminal" enables us to leverage its vast compute power for large datasets

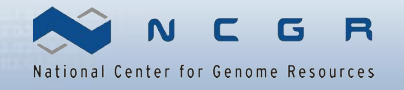

## **Terminal**

(needed to connect to the analysis server *logrus* from your laptop)

- Windows: MobaX
- Macintosh: built-in terminal
- Linux: Xterm & others are built in

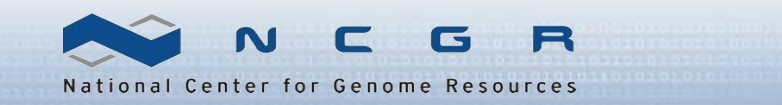

#### Windows users: Connect using MobaX terminal

- 1. Click on "New session"
- 2. Remote host [] gateway.training.ncgr.org
- 3. Select "Specify username" checkbox
- 4. Enter your username
- 5. Port 🛛 44111
- 6. Click on "OK"
- 7. Do not save your password
- 8. You should now see a terminal connection

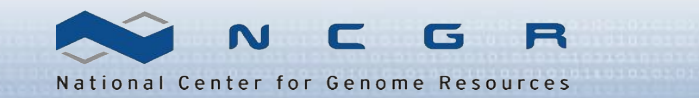

#### **MobaX Terminal**

| Term                                | grus.tr                                                                                                    | Sessions  | view      | adm)<br>X server | Tools        | Games                                                                                                    | Settinas      | Macros                | Help           |              |              |                  | 10.000 |          |                  |
|-------------------------------------|----------------------------------------------------------------------------------------------------|-----------|-----------|------------------|--------------|----------------------------------------------------------------------------------------------------|---------------|-----------------------|----------------|--------------|--------------|------------------|--------|----------|------------------|
| Sess                                | sion                                                                                                    | Servers   | Tools     | Games            | Sessions     | View                                                                                                    | Split         | <b>Y</b><br>MultiExed |                | Packages     | settings     | ?<br>Help        |        | X server | <b>U</b><br>Exit |
| Q                                   | uick                                                                                                    | connect   |           |                  |              | 1. Home                                                                                                    |               |                       |                | 🔦 2. logru   | s.training.n | cgr.org (sysadm) | ×      |          | 0                |
| 🔌 Macros   🍎 Tools   🧚 Sessions   🐥 | Image: Second and Second and Second an |           |           |                  | Last<br>[sys | <ul> <li>MobaXterm 11.1 * (SSH client, X-server and networking tools)</li> <li>SSH session to sysadm@logrus.training.ncgr.org <ul> <li>SSH compression : ×</li> <li>SSH-browser : ×</li> <li>X11-forwarding : × (remote display is forwarded through SSH)</li> <li>DISPLAY : × (automatically set on remote server)</li> </ul> </li> <li>For more info, ctrl+click on help or visit our website</li> </ul> |               |                       |                |              |              |                  |        |          | E                |
| dys 🤗                               | •                                                                                                    | backups   | ote monif | ,<br>toring      |              |                                                                                                    |               |                       |                |              |              |                  |        |          |                  |
|                                     |                                                                                                    | Follow t  | erminal   | folder           |              |                                                                                                    |               |                       |                |              |              |                  |        |          |                  |
| UNR                                 | EGIST                                                                                                    | ERED VERS | ION - Ple | ase support      | MobaXter     | m by subs                                                                                                    | cribing to th | e profession          | al edition her | e: https://n | nobaxterm.r  | nobatek.net      |        |          |                  |

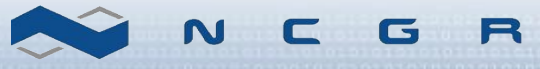

National Center for Genome Resources

#### Pasting into MobaX

- A user cannot paste into the MobaX terminal by use of CTRL + v
  - Right clicking and selecting "paste" will open a dialogue box to confirm the text to be pasted
- If you want to paste upon simply right-clicking, select the terminal tab in settings 
  Configuration, then check "paste using right-click" in the terminal features box

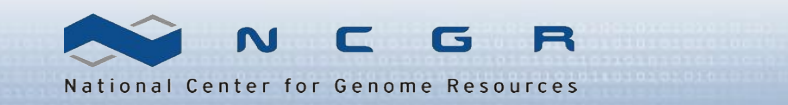

## Logging into *logrus* remotely (e.g. from home)

Indicate port number 44111 which firewall allows

#### Windows (using MobaX) Host Name = gateway.training.ncgr.org Port = 44111

Mac

\$ ssh –p 44111 <username>@gateway.training.ncgr.org

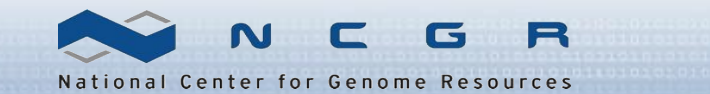

## Signing in to logrus

Login: First letter of first name & up to seven letters of last name password: provided over the phone or by google drive by Ethan

Ex: John Jayden is jjayden

Ex: Ashley Smitherson is asmither

Mac and Linux users use SSH (Secure Shell) to login to logrus

\$ ssh -p 44111 <username>@gateway.training.ncgr.org

Will then ask you for your Password:

Result:

[<username>@logrus ~]\$

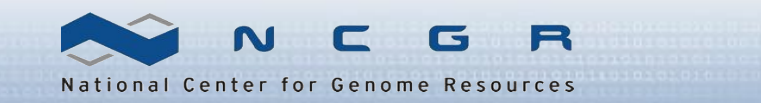

## Change your password!

- 1. While logged into logrus
- 2. Pick a strong password
  - Ten characters or more
  - Mixed Case, digits, punctuation
- Change your password<you> \$ passwd

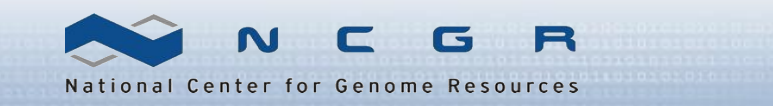

# **Q / A**

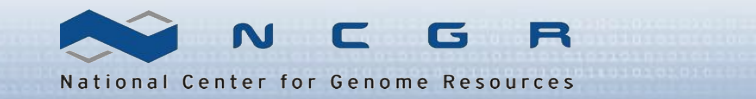